## D – Réinitialiser votre mot de passe expiré

• Lorsque votre mot de passe expire, Okta vous imposera de le modifier sur le formulaire d'authentification :

| Renseigner l'<br>mot de passe | ancien<br>e       | GRDF                                                                                                    |                                                   |
|-------------------------------|-------------------|----------------------------------------------------------------------------------------------------|---------------------------------------------------|
| Saisir le nouv<br>de passe    | eau mot           | Votre mot de passe Okta a el<br>Exigences de complexité: au moins 8 une lettre maiu<br>chiffre, aucune partie de votre nom dr | cpiré<br>caractères,<br>scule, un<br>utilisateur. |
| Répéter le no<br>mot de passe | ouveau<br>e       | Nouveau mot de passe Répétez le mot de passe                                                                                  | 0                                                 |
| Cliquer sur «<br>le mot de pa | Changer<br>Isse » | Changer le mot de passe<br>Se                                                                                                 | déconnecter                                       |

# E – Modifier votre question secrète et/ou réponse

- Si vous souhaitez modifier la questions secrète ou sa réponse, voici les étapes à suivre :
  - Aller sur le lien: https://grdf.okta-emea.com/
- 2 Cliquer sur votre prénom en haut à droite de la page et sur « **Paramètres** »
- 3 Cliquer sur « **Modifier Profil** » et suivre les instructions de vérification de compte
- Arrivé sur votre profil et au niveau de la section « Question secrète sur le mot de passe oublié », cliquer sur « Modifier »
- 5 Choisissez une question parmi les questions prédéfinies
- Renseignez la réponse à votre question choisie

5

7 Cliquez sur « Sauvegarder »

### FAQ

#### C'est quoi Okta?

 Okta est le système déployé au sein de GRDF qui effectue le contrôle d'accès à de nombreuses applications GRDF.

#### □ A quoi correspond mon login Okta ?

- Votre login Okta est votre GID (Group ID ou Identifiant groupe), anciennement
   « identifiant GAIA », il est sous la forme « AB1234 » ou « ABC123 ».
- Que faire si je ne peux pas accéder au mail de réinitialisation ou déverrouillage de compte envoyés par Okta ?
  - Contacter votre assistance informatique habituelle, qui vous aidera à débloquer la situation, pour les utilisateurs GRDF c'est le numéro : 09 69 39 33 57
- □ Quels sont les facteurs de blocage d'un compte Okta ?

#### Le compte Okta se bloque après :

- Avoir saisi **7** fois un mot de passe incorrect.
- Avoir saisi **4** fois une réponse erronée à votre question secrète.
- Avoir saisi successivement **5** codes erronés lors de votre connexion avec **Okta Verify.**

#### **Que faire si mon compte est bloqué ?**

- Le compte se débloque au bout de 30 minutes à partir de la dernière tentative de connexion même en échec (attendre 30 minutes sans essayer de vous connecter pour que votre compte se débloque).
- Dans le cas où vous pouvez accéder à vos mail et vous connaissez la réponse à votre question secrète, déroulez la procédure décrite dans le paragraphe « C – Déverrouiller le compte » de ce même document.
- Contacter votre assistance informatique habituelle.

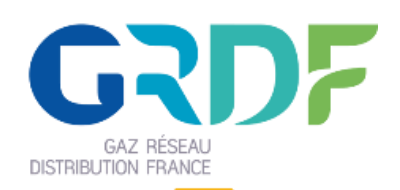

# Self-service **Okta**

Votre mot de passe Okta est le même que celui qui vous permet d'ouvrir votre session Windows sur les postes Saturne, ce mot de passe est stocké uniquement sur l'annuaire de sécurité **NOVA**.

Le Self-service **Okta** vous permet de changer votre mot de passe lorsque <u>vous êtes connecté en dehors du</u> <u>réseau de l'entreprise avec un poste Saturne mais aussi</u> <u>avec un autre poste de travail GRDF ou non GRDF</u>.

Ce service vous permet de :

- (A) Modifier votre mot de passe à votre propre initiative
- (B) Réinitialiser votre mot de passe oublié
- (C) Déverrouiller votre compte
- (D) Réinitialiser votre mot de passe expiré
- (E) Modifier votre question secrète et/ou réponse

Pour les postes Saturne, lire attentivement le paragraphe (F) :

#### (F) Important pour les postes Saturne

## Besoin d'aide ?

Contactez l'assistance téléphonique

**09 69 39 33 57** 7h-19h du lundi au vendredi

6

### A – Modifier votre mot de passe non oublié

Etapes à suivre pour changer votre mot de passe

1 Aller sur : https://grdf.okta-emea.com/

- Si le formulaire d'authentification s'affiche, saisir vos identifiants :
  - Votre login Okta (sous format AB1234 ou ABC123)
  - Mot de passe
- Cliquer sur votre prénom en haut à droite de la page et sur
- « Paramètres »
- Arrivé sur votre profil, cliquer sur « Modifier profil »
- Suivre les étapes de vérification de votre compte (Saisie à nouveau du mot de passe, et validation Okta Verify (si déjà enrôlé))

| Veuillez vérifier votre mot de passe |  |
|--------------------------------------|--|
| Vénter                               |  |

6 Dans le formulaire « Changer le mot de passe », renseigner votre mot de passe actuel ainsi que le nouveau mot de passe, et confirmer le nouveau mot

de passe : A Changer le mot de passe Exigences de complexité: au moins 8 caractères, une lettre mil une lettre majuscule, un chiffre, aucune partie de votre non Mot de passe actuel Nouveau mot de passe Confirmer le nouveau mot de nasse Changer le mot de passe Cliquer sur « Changer le mot de passe » pour valider le changement

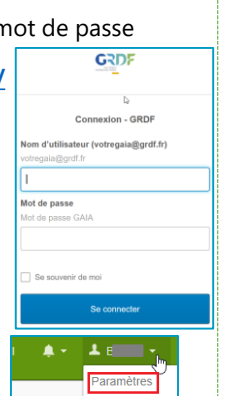

Modifier profil

2

- **B** Réinitialiser votre mot de passe oublié
- En cas d'oubli de votre mot de passe, vous pouvez en • générer un nouveau en suivant les étapes ci-dessous :
- Sur le formulaire d'authentification\*, Cliquer « Besoin d'aide pour vous connecter » et ensuite sur le lien « Mot de passe oublié ? »

(\*) : ce formulaire s'affiche lors des connexions aux applications protégées par Okta en dehors du réseau interne ou en navigation privée depuis le réseau interne

Renseigner votre login Okta

- Okta vous envoie un mail sur votre adresse mail enregistrée sur votre compte Okta, contenant un lien avec une durée de validité de 1 heure.
- Depuis le mail reçu dans la boîte mail :

Cliquer sur le lien dans le mail

Réinitialiser le mot de passe Ce lien expire dans 1 heure. Renseigner la réponse à la question GRDF Répondez à la Question pour le mot de

secrète (attention : au bout de 4 réponses *incorrectes le compte se bloque)* 

Cliquer sur « Réinitialiser le mot de passe »

Procéder à la saisie et confirmation du nouveau mot de passe

Cliquer sur «Réinitialiser le mot de passe »

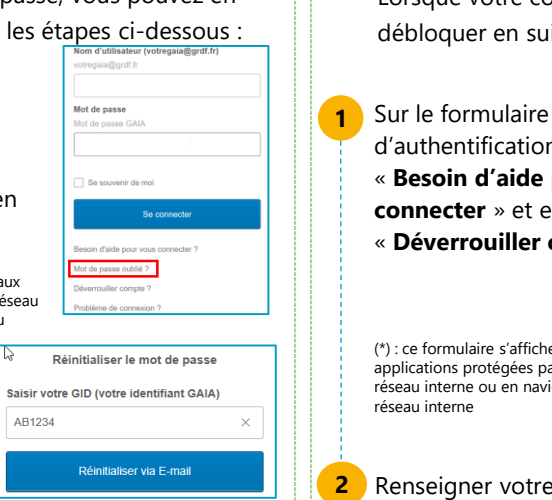

passe oublie

Réinitialisez votre mot de passe Okta

Réinitialiser le mot de pass

0

0

2

Normani mot de passe

3

5

6

le mail

page de connexion »

#### C – Déverrouiller votre compte bloqué

Lorsque votre compte est verrouillé, vous pouvez le débloquer en suivant les étapes ci-dessous :

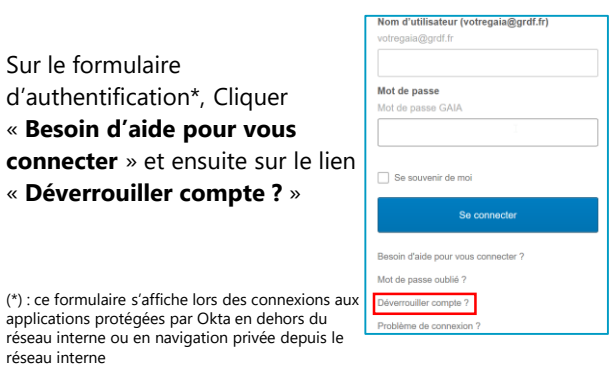

Déverrouiller le compte Saisir votre GID (votre identifiant GAIA) Renseigner votre login Okta AB1234 Envoyer e-mail

- Okta vous envoie un mail sur votre adresse mail enregistrée sur votre compte Okta, contenant un lien avec une durée de validité de 1 heure.
- Depuis le mail reçu dans la boîte mail :

Cliquer sur le lien dans Déverrouiller compte Ce lien expire dans 1 heure. Renseigner la réponse à la question GRDF secrète (attention : au bout de 4 réponses votre compte incorrectes le compte se bloque) Juelle est le meilleur manga Co shamo na neut dite lainté en bi Cliquer sur « Déverrouiller compte » Confirmation du Compte débloqué avec succès ! déverrouillage du compte Vous pouvez vous connecter à l'aide de votre non d'utilisateur et de votre mot de passe existants Cliquer sur « Retour à la Retour à la page de connexion

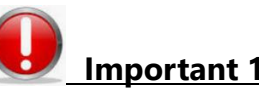

# Important 1

Pour les postes de travail « Saturne » connectés depuis le réseau Interne de l'entreprise y compris les connexions depuis l'Accès Distant Sécurisé (ADS), le changement de mot de passe s'opère depuis la session Windows :

Appuyer simultanément depuis votre clavier sur les touches

+ Supr Alt

et ensuite sélectionner

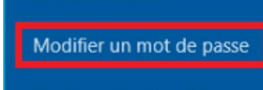

# Important 2

Lorsque le mot de passe est changé depuis Internet avec OKTA sans passer par l'Accès Distant Sécurisé (ADS), le mot de passe n'est pas synchronisé sur votre poste Saturne, donc :

- $\Rightarrow$  Pour ouvrir une session sur votre poste Saturne, vous devrez utiliser votre **ancien** mot de passe.
- ⇒ Pour vous authentifier sur toute application utilisant Okta y compris O365 ainsi que l'Accès Distant Sécurisé (ADS), vous devrez utiliser votre **nouveau** mot de passe

Lorsque vous vous serez connecté(e) à l'Accès Distant Sécurisé (ADS), il conviendra de synchroniser votre nouveau mot de passe sur votre poste Saturne. Pour cela :

- Appuyez sur Ctrl-Alt-Suppr
- Cliquez sur Verrouiller
- Ouvrez votre session avec votre nouveau mot de passe (votre nouveau mot de passe est synchronisé et opérationnel

## mportant 3

Si vous utilisez votre smartphone ou tablette pour consulter vos emails GRDF, pensez à mettre à jour également votre nouveau mot de passe depuis votre appareil.